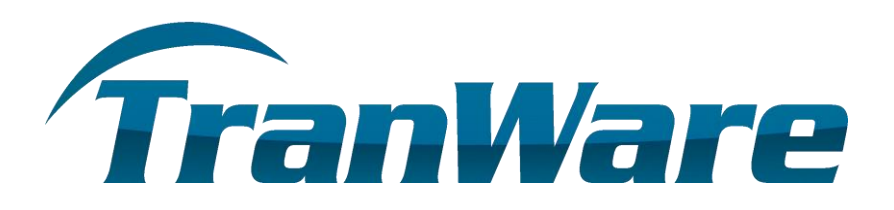

Install Open Edge APK From the internet browser on the tablet go to <u>http://files.tranware.net/TranAir/2.0\_(All\_Flavors)/Vanilla/</u> Choose - OpenEdge\_Mobile\_r15\_DEV\_v2.0.31.apk Add this application to the tablet just like you would any other app Allow any permissions it requires during its installation.

Install TranAir-2.apk From the internet browser on the tablet go to <u>http://files.tranware.net/TranAir/2.0\_(All\_Flavors)/Vanilla/</u> Choose - TranAir-2.1.12-vanilla-release.apk Add this application to the tablet just like you would any other app Allow any permissions it requires during its installation.

## Install Open Edge Mobile in TranAir 2

Click Icon to start TranAir2

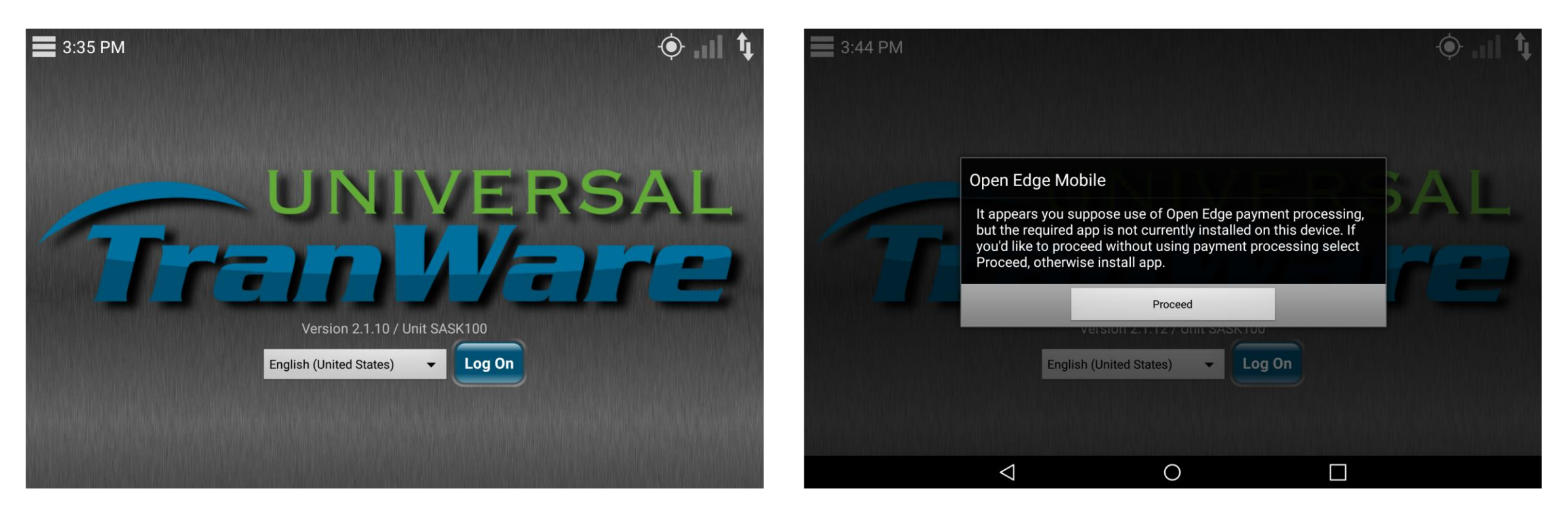

You must install the Open Edge Mobile app otherwise you will receive this message. If you proceed, credit card payments will not be an option while you are logged in.

| የ ⊾ ⇔ ₫ & ፥ ኞ ⊳       |                                         |                                        |                                 | 🛞 👯 📊 79% 🖥 3:45 PM     | 9 🖬 🖨 🗖 💕 🛊 🛎 🌶       | ,                                                      |                           |                   | 🚯 👯 📶 79% 🖥 3:45 PM |
|-----------------------|-----------------------------------------|----------------------------------------|---------------------------------|-------------------------|-----------------------|--------------------------------------------------------|---------------------------|-------------------|---------------------|
| OpenEdge<br>Mobile    |                                         |                                        |                                 | :                       | OpenEdge<br>Mobile    |                                                        |                           |                   | :                   |
|                       |                                         |                                        |                                 |                         |                       |                                                        |                           |                   |                     |
| User ID:<br>Password: | Allow OpenE<br>and files on y<br>1 of 2 | dge Mobile 2.0 to acces<br>our device? | ss photos, media,<br>DENY ALLOW | )                       | User ID:<br>Password: | <ul> <li>Allow Op location?</li> <li>2 of 2</li> </ul> | enEdge Mobile 2.0 to acce | ess this device's |                     |
|                       |                                         | SIGN IN                                |                                 |                         |                       |                                                        | SIGN IN                   |                   |                     |
|                       |                                         |                                        |                                 | Ver: 2.0.25, API: 1.2.0 |                       |                                                        |                           |                   |                     |
|                       | $\bigtriangledown$                      | 0                                      |                                 |                         |                       | $\bigtriangledown$                                     | 0                         |                   |                     |

After you install the Open Edge Mobile app you must access it and allow the permissions you are presented with.

## Set up Open Edge Mobile device

## Open Tranair 2

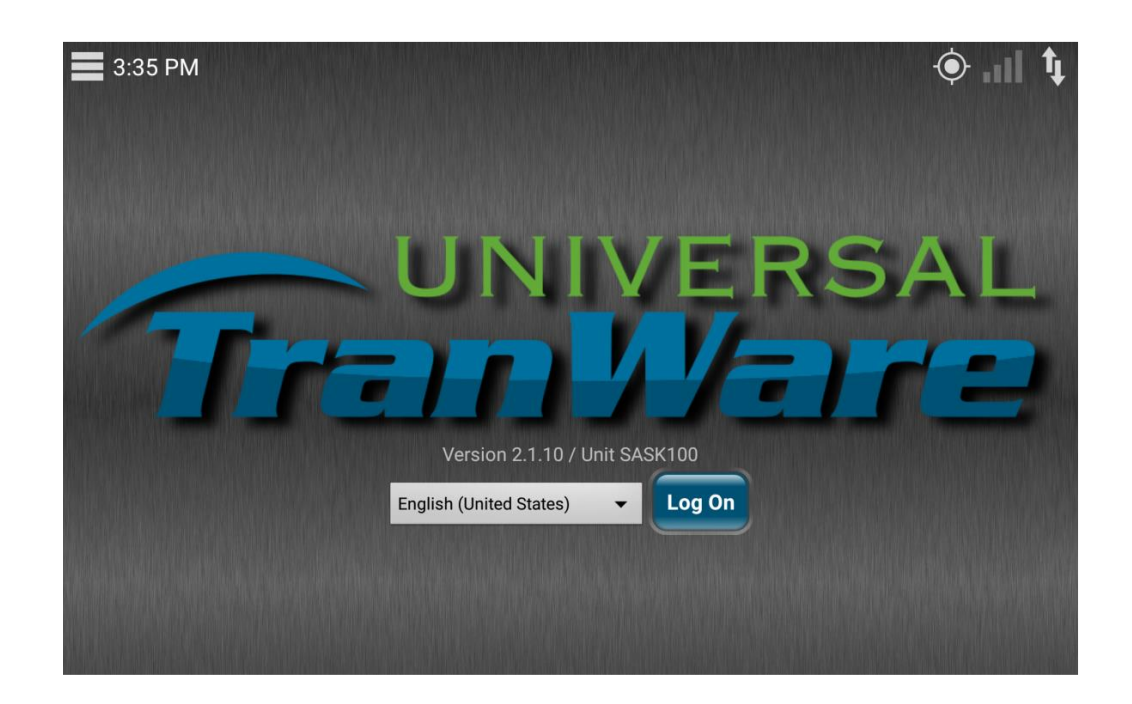

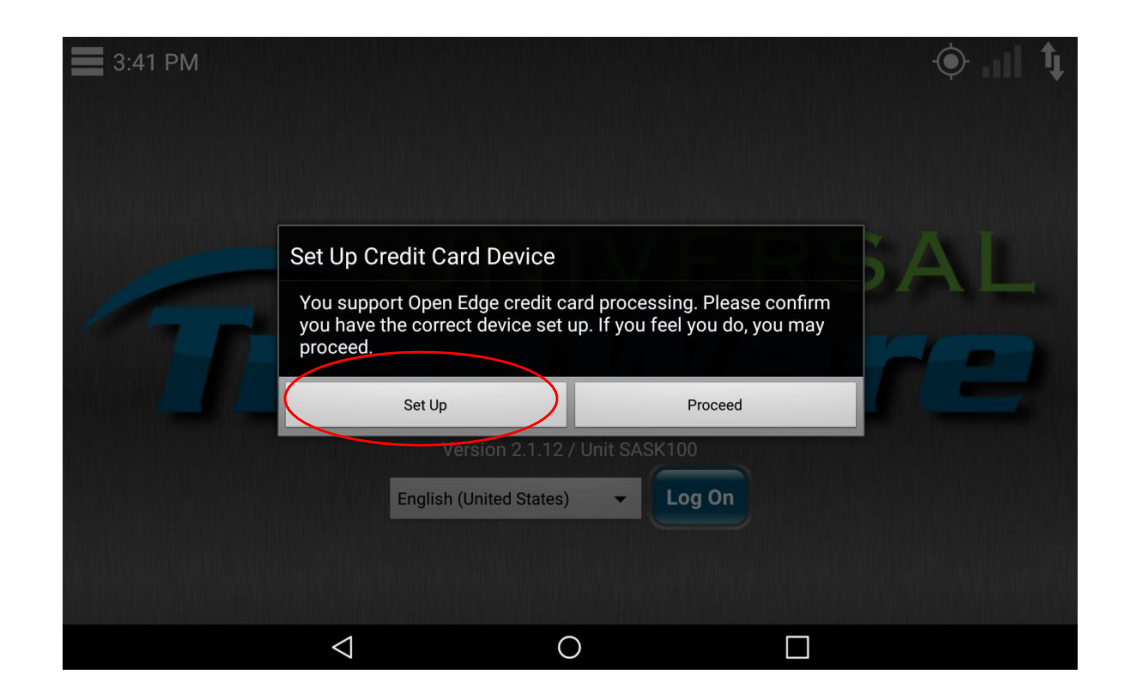

Once you have installed the Open Edge Mobile app you will be prsented with the following dialog. If it is your first time setting up the credit card processor or you would like to use a new one, select Set Up or choose Proceed.

| ♥ ┗ ₳ ै ◙ & † ₩ ► ●                                                          | 내 79% 🛿 3:42 PM | ♥ ■ ♠ ◘ ■ № † ₩ ≫    | 🛞 🚧 🔐 79% 🖗 3:42 PM |
|------------------------------------------------------------------------------|-----------------|----------------------|---------------------|
| Card Reader Settings                                                         |                 | Card Reader Settings |                     |
| ○ None                                                                       |                 | ○ None               |                     |
| O BulleT                                                                     |                 | ○ BulleT             |                     |
| O uDynamo                                                                    |                 | uDynamo              |                     |
| ◯ Shuttle                                                                    |                 | ◯ Shuttle            |                     |
| Walker BT                                                                    |                 | Walker BT            |                     |
| Specific Settings                                                            |                 | Specific Settings    |                     |
| Save MAC Address<br>Bluetooth devices will need you to acquire a MAC Address |                 | Save MAC Address     |                     |

CANCEL

 $\triangleleft$ 

| CANCEL             | TEST | SAVE |
|--------------------|------|------|
| $\bigtriangledown$ | 0    |      |

From the list of supported devices select the Walker BT option which will allow you to pair your Walker BT device. Be sure to turn on your device and if you are not presented with a list of descovered devices press the following.

TEST

 $\bigcirc$ 

SAVE

| <ul> <li>♥ ■ ⇔ ڨ ■ № ♥ ₩ ₩</li> <li>Card Reader Settings</li> </ul>                           |                               |         | ⑧ <sup>५९</sup> <sub>म</sub> ॥ 79% 🛚 3:42 PM | <ul> <li></li></ul>                                                                           |      | © ৠে <sub>।</sub> ॥  79% 🛚 3:42 PM |
|-----------------------------------------------------------------------------------------------|-------------------------------|---------|----------------------------------------------|-----------------------------------------------------------------------------------------------|------|------------------------------------|
| <ul> <li>None</li> <li>BulleT</li> <li>uDynamo</li> <li>Shuttle</li> <li>Walker BT</li> </ul> | Dissovered Devic<br>CHB106704 | 4000011 |                                              | <ul> <li>None</li> <li>BulleT</li> <li>uDynamo</li> <li>Shuttle</li> <li>Walker BT</li> </ul> |      |                                    |
| Specific Settings<br>Save MAC Address<br>Bluetooth devices will need you                      |                               |         |                                              | Specific Settings<br>Save MAC Address<br>MAC Address: 2F:20:72:4A:88:10                       |      |                                    |
|                                                                                               |                               | Cancel  |                                              |                                                                                               |      |                                    |
| CANCEL                                                                                        |                               | TEST    | SAVE                                         | CANCEL                                                                                        | TEST | SAVE                               |
|                                                                                               | $\triangleleft$               | 0       |                                              | $\triangleleft$                                                                               | 0    |                                    |

Select the discovered device from the list of available devices.

Once you see the check mark under saved devices press Test to confirm communications are working.

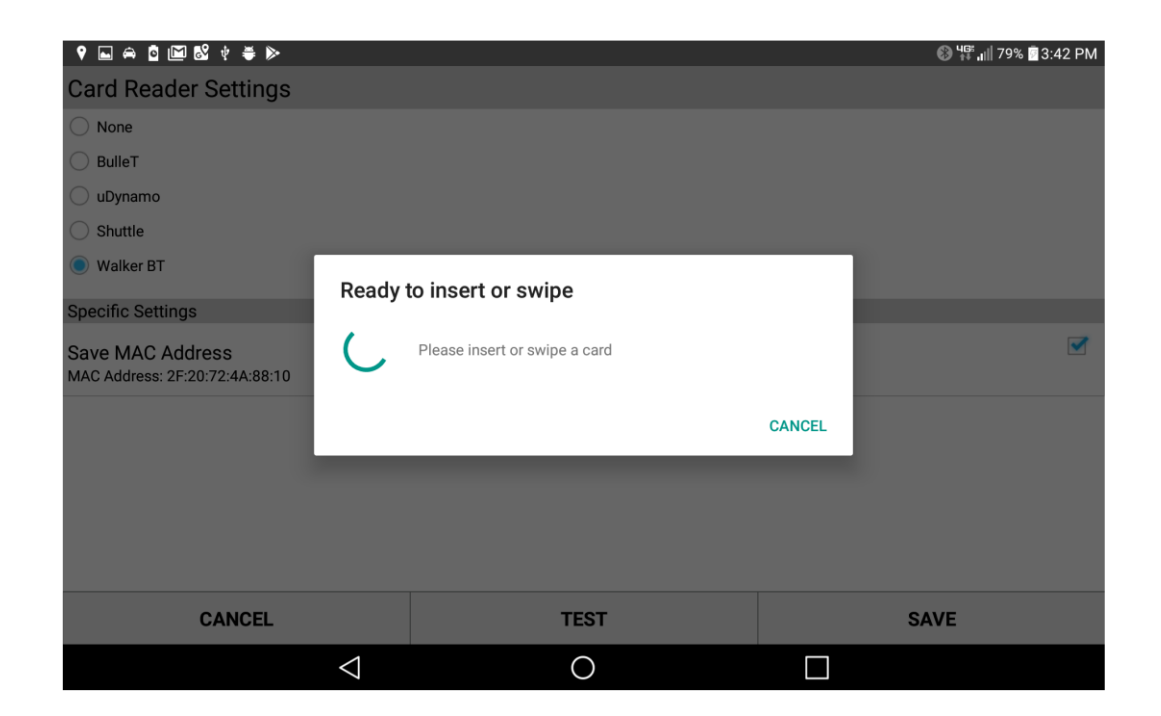

Make sure the device is in range and on and it will prompt you to swipe a card. This WILL NOT process a transaction it will simply confirm communications are working.

| 9 🖬 🛱 🖬 🛍 🦞 🛎 ⊳      |                 |      |    | 🚯 🏰 📲 79% 🖗 3:43 PM |
|----------------------|-----------------|------|----|---------------------|
| Card Reader Settings |                 |      |    |                     |
| ○ None               |                 |      |    |                     |
| O BulleT             |                 |      |    |                     |
| UDynamo              |                 |      |    |                     |
| O Shuttle            |                 |      |    |                     |
| Walker BT            |                 |      |    |                     |
| Specific Settings    | 0               |      |    |                     |
| Save MAC Address     | Success         |      | OK |                     |
|                      |                 |      | UK |                     |
|                      |                 |      |    |                     |
|                      |                 |      |    |                     |
|                      |                 |      |    |                     |
|                      |                 |      |    |                     |
|                      |                 |      |    |                     |
| CANCEL               |                 | TEST |    | SAVE                |
|                      | $\triangleleft$ | 0    |    |                     |

If you receive the message above you Walker BT device is ready to go.

|                                                    | 🛞 🛱 🖬 79% 🖗 3:42 PM |
|----------------------------------------------------|---------------------|
| Card Reader Settings                               |                     |
| ○ None                                             |                     |
| O BulleT                                           |                     |
| 🔿 uDynamo                                          |                     |
| ◯ Shuttle                                          |                     |
| Walker BT                                          |                     |
| Specific Settings                                  |                     |
| Save MAC Address<br>MAC Address: 2F:20:72:4A:88:10 |                     |

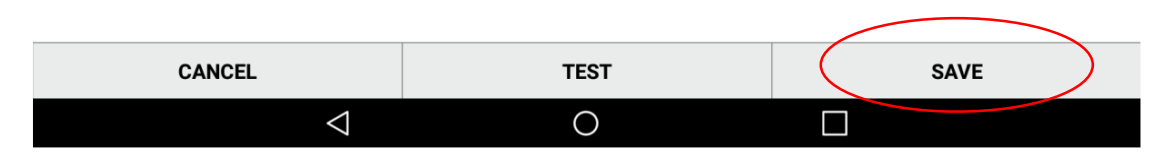

Close out the Set Up process by pressing save.

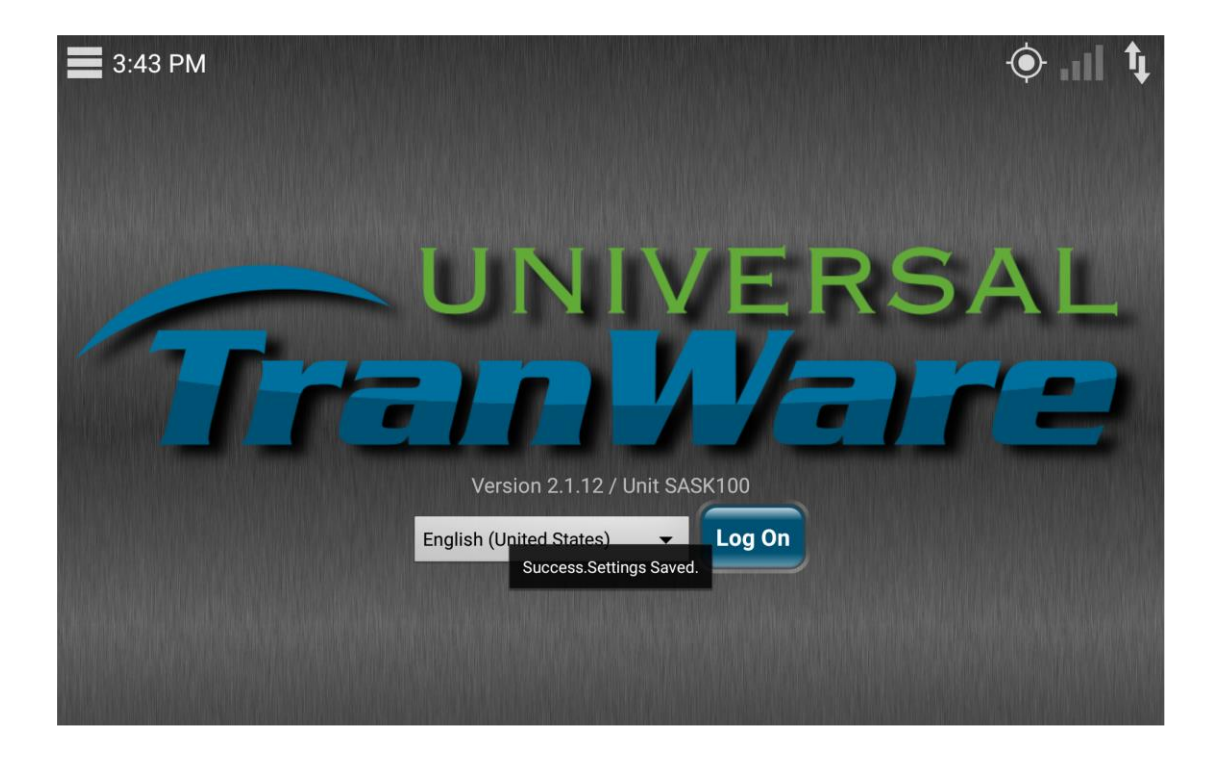

TA2 will open and you will see a Success message on proper saving of settings. You can now process Credit Card transactions.

## Process Cred Card Transactions

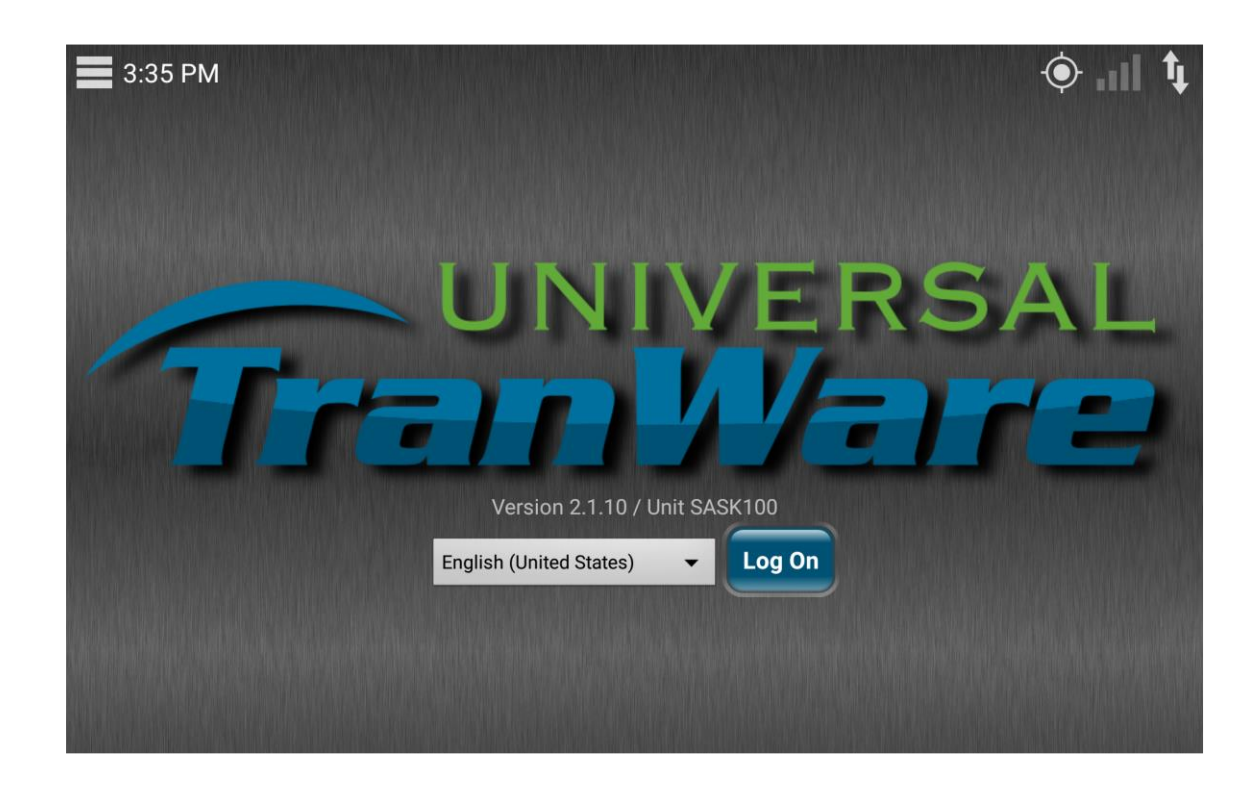

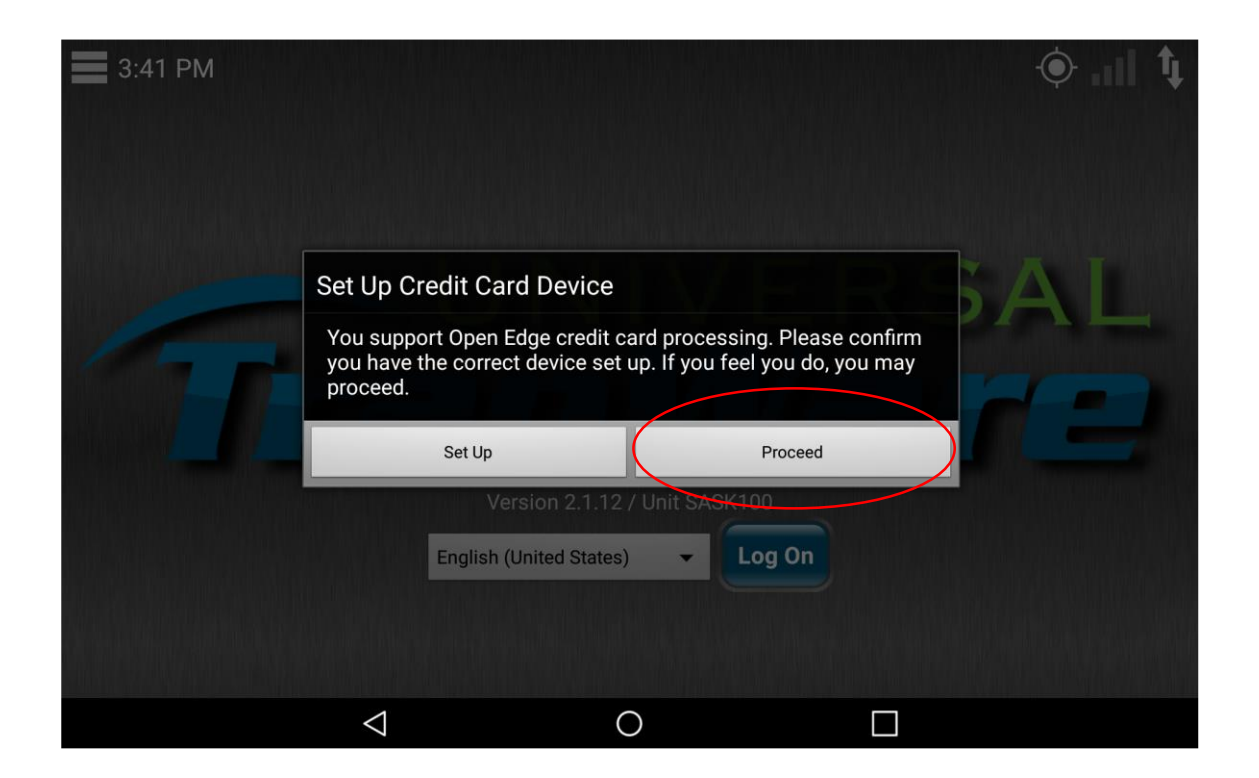

Once you have a Walker BT device set up you can proceed on this message or you can check your settings under Set Up.

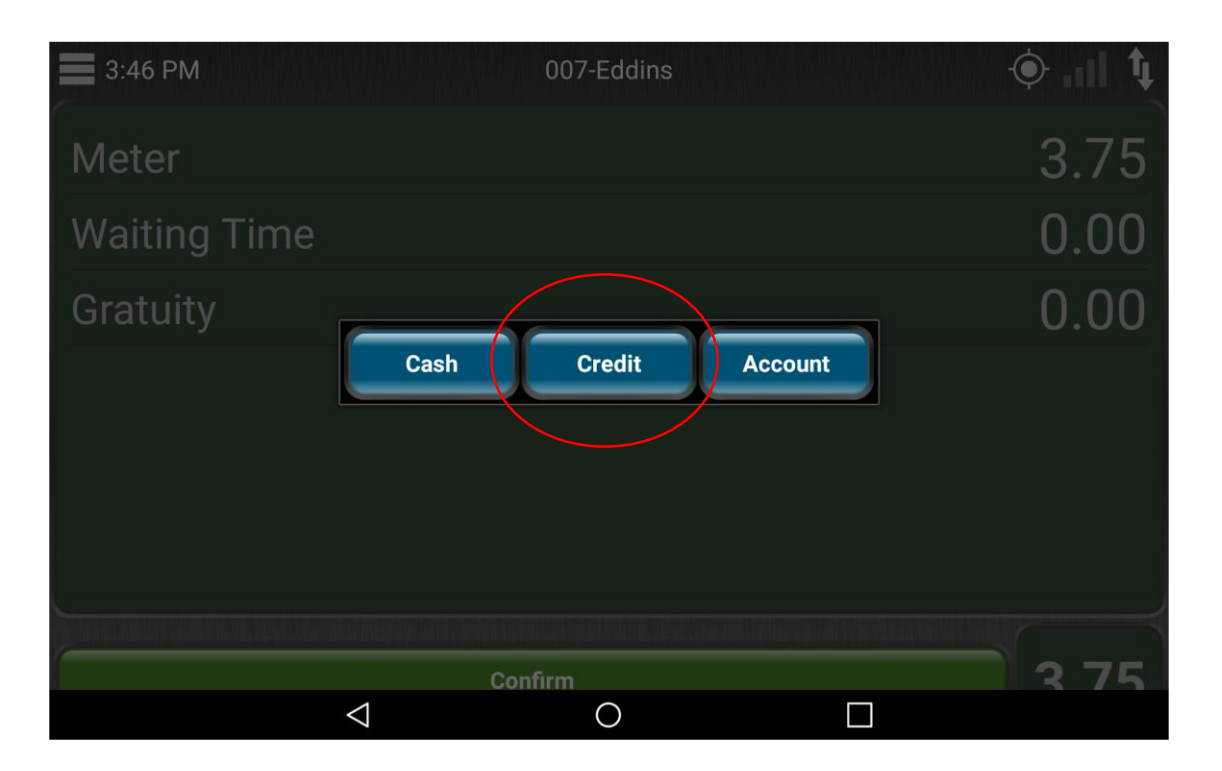

At the end of a trip when you are prompted with payment method choose Credit as your method of payment. NOTE if this option is grayed out, you might need to go back through the Set Up process or confirm that the Open Edge Mobile app is installed on your device.

| 🕈 🚥 🖬 🖨 🤷 🕷 🛊 🛎 I  | *               |             |         | 🛞 🌿 📶 78% 🖗 3:46 PM |
|--------------------|-----------------|-------------|---------|---------------------|
| OpenEdge<br>Mobile |                 |             |         | ?                   |
|                    |                 | Sale        |         |                     |
| Account Number     |                 |             |         |                     |
| MM/YY              |                 | Security Co | ode     |                     |
| Billing Address    |                 |             |         |                     |
|                    | CANCEL          | (           | PROCESS |                     |
|                    | 1               | 2           | 3       |                     |
|                    | 4               | 5           | 6       |                     |
|                    | 7               | 8           | 9       |                     |
|                    | ×               | 0           | Next    |                     |
|                    | $\triangleleft$ | 0           |         |                     |

After you select Credit the Open Edge Mobile app will open and you will select PROCESS. NOTE Do not fill in any account information if you are processing via the Walker BT device.

| Ŷ ∎ ∞ A Å & ∛ ≢<br>OpenEdge |                    |             |         | 🅄 🕼 📲 📲 78% 🗖 3:46 PM |
|-----------------------------|--------------------|-------------|---------|-----------------------|
|                             |                    | Sale        |         |                       |
| Account Number              |                    |             |         |                       |
| MM/YY                       |                    | Security Co | ode     |                       |
| Billing Address             |                    | Connecting  |         |                       |
|                             | CANCEL             | Please wait | PROCESS |                       |
|                             | 1                  |             | 3       |                       |
|                             | 4                  | 5           | 6       |                       |
|                             | 7                  | 8           | 9       |                       |
|                             | Example 1          | 0           |         |                       |
|                             | $\bigtriangledown$ | 0           |         |                       |

Make sure your Walker BT device is on and it will attempt to connect.

| 🕈 🖬 📟 🖨 🤷 🖞 🛎 I    |                 |                          |          | லு 색략 "II 78% 🖥 3:46 PM |
|--------------------|-----------------|--------------------------|----------|-------------------------|
| OpenEdge<br>Mobile |                 |                          |          | ?                       |
|                    |                 | Sale                     |          |                         |
| Account Number     |                 |                          |          |                         |
| ММ/ҮҮ              |                 | Security Co              | de       |                         |
| Billing Address    |                 | Ready to insert or swipe |          |                         |
|                    | CANCEL          | Please insert or swipe a | card PRC | DCESS                   |
|                    | 1               | CAN                      | cel 3    |                         |
|                    | 4               | 5                        | 6        |                         |
|                    | 7               | 8                        | 9        |                         |
|                    | ∞               | 0                        |          |                         |
|                    | $\triangleleft$ | 0                        |          |                         |

Once connected you will be prompted to insert the card into the chip reader

| 🕈 🛋 🗖 🕺 🕴 🛎 ⊳           |                        | 🚯 👯 📶 78% 🗖 3:48 PM |
|-------------------------|------------------------|---------------------|
| OpenEdge<br>Mobile DEMO |                        | ?                   |
|                         | Sale                   |                     |
| Account Number          |                        |                     |
| MM/YY                   | Security Code          |                     |
| Billing Address         |                        |                     |
| Billing Postal Code     | Processing - (TEST)    |                     |
| \$3.75                  | Do not remove card. er |                     |
|                         |                        |                     |
|                         |                        |                     |
|                         |                        |                     |
|                         |                        |                     |
| CANCEL                  | PROCESS                |                     |
|                         | 0                      |                     |

Once inserted or swiped you will receive a message that the transaction is processing.

| 🕈 🖬 🛱 🖸 📽 🤅 🛎 ⊳         |                   |                    | 🕲 🏰 📶 78% 🖥 3:48 PM |
|-------------------------|-------------------|--------------------|---------------------|
| OpenEdge<br>Mobile DEMO |                   |                    | ?                   |
|                         | Sa                | ale                |                     |
| Account Number          |                   |                    |                     |
| MM/YY                   |                   | Security Code      |                     |
| Billing Address         | Annual            |                    |                     |
| Billing Postal Code     | Approved          |                    |                     |
| \$3.75                  |                   | DONE EMAIL RECEIPT |                     |
|                         |                   |                    |                     |
|                         |                   |                    |                     |
|                         |                   |                    |                     |
| CA                      | NCEL              | PROC               | ESS                 |
|                         | $\triangleleft$ ( |                    |                     |

If the transaction is approved you can press DONE. NOTE - do not choose Email Receipt. The emails of receipts are handled through the TA2 application.

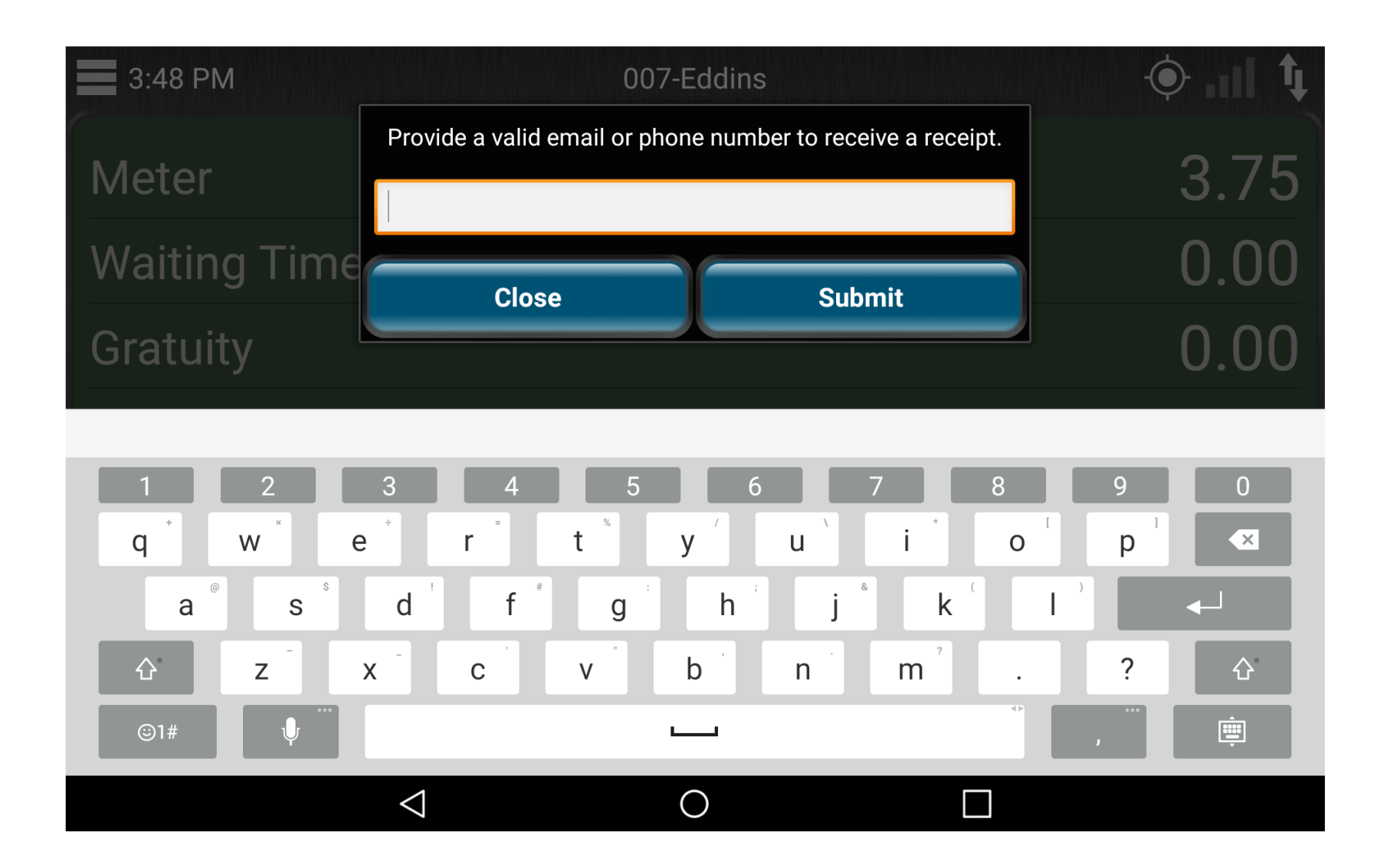

After the successful transaction you will be prompted to provide an email address or phone to send a receipt to the passanger